Warsaw University of Technology

# IRK

# Doctoral School

Online Recruitment System (IRK) – guideline for candidates to the Doctoral School

The instruction does not concern the candidates to Doctoral School applying within the Implementation doctorate program. In their case there will be separate admission, which schedule will be depending on the results published by MEiN. Candidates will be admission outside the limit, in a separate admission process dedicated only to the laureates of the Implementation doctorate program.

**NOTE:** The guideline is a tool for applicants at the Doctoral School. All current appointments that correspond to the admissions schedule for the current semester can be found in the admissions schedule, which is published on the website of the Doctoral School <a href="https://www.sd.pw.edu.pl/sd\_en/Candidates/Admissions-2024L">https://www.sd.pw.edu.pl/sd\_en/Candidates/Admissions-2024L</a>, as well as after logging in to the <a href="https://www.sd.pw.edu.pl/sd\_en/Candidates/Admissions-2024L">Ittps://www.sd.pw.edu.pl/sd\_en/Candidates/Admissions-2024L</a>, as well as after logging in to the <a href="https://www.sd.pw.edu.pl/sd\_en/Candidates/Admissions-2024L">Ittps://www.sd.pw.edu.pl/sd\_en/Candidates/Admissions-2024L</a>, as well

# **REGISRATION STAGES**

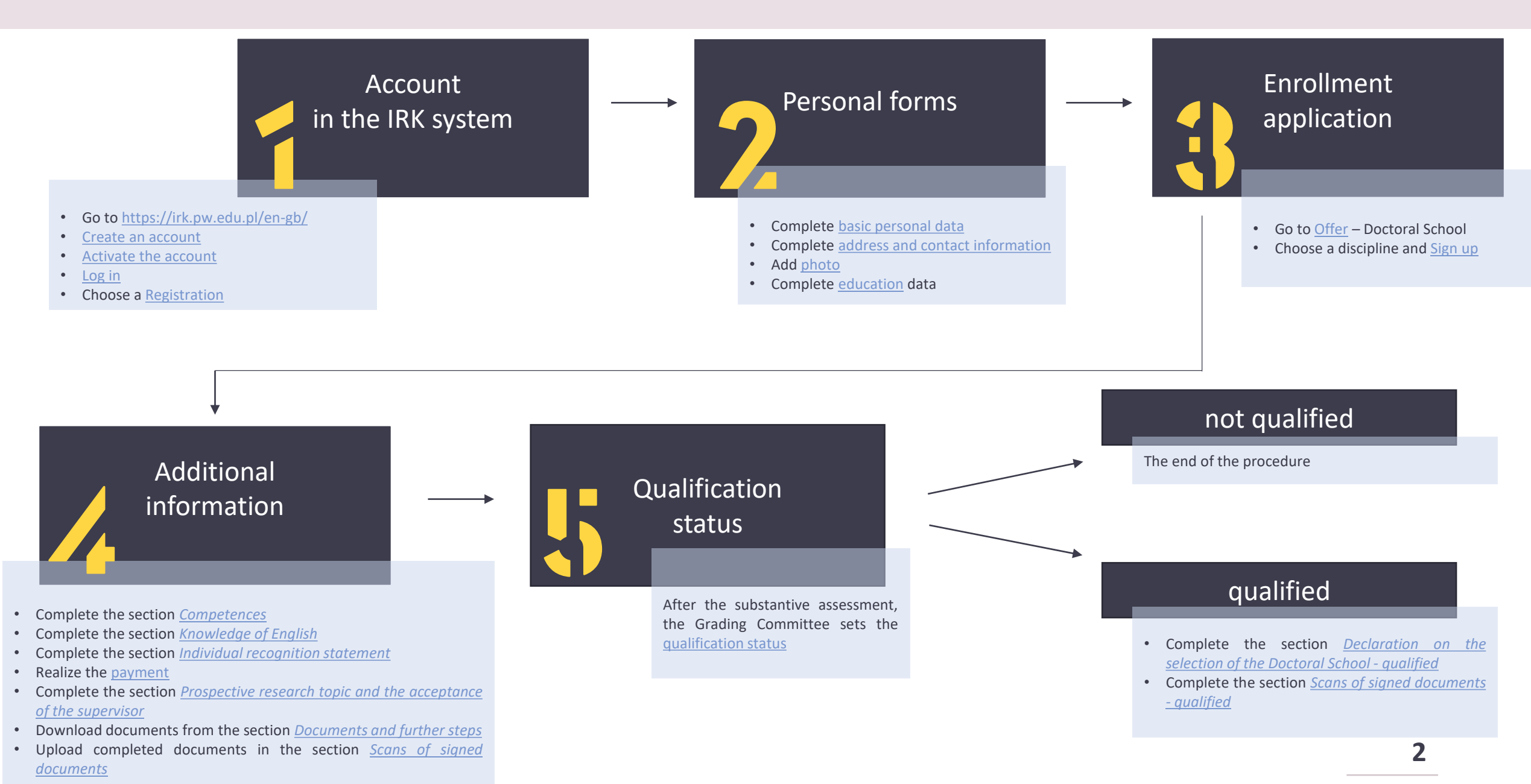

# **CREATE AN ACCOUNT**

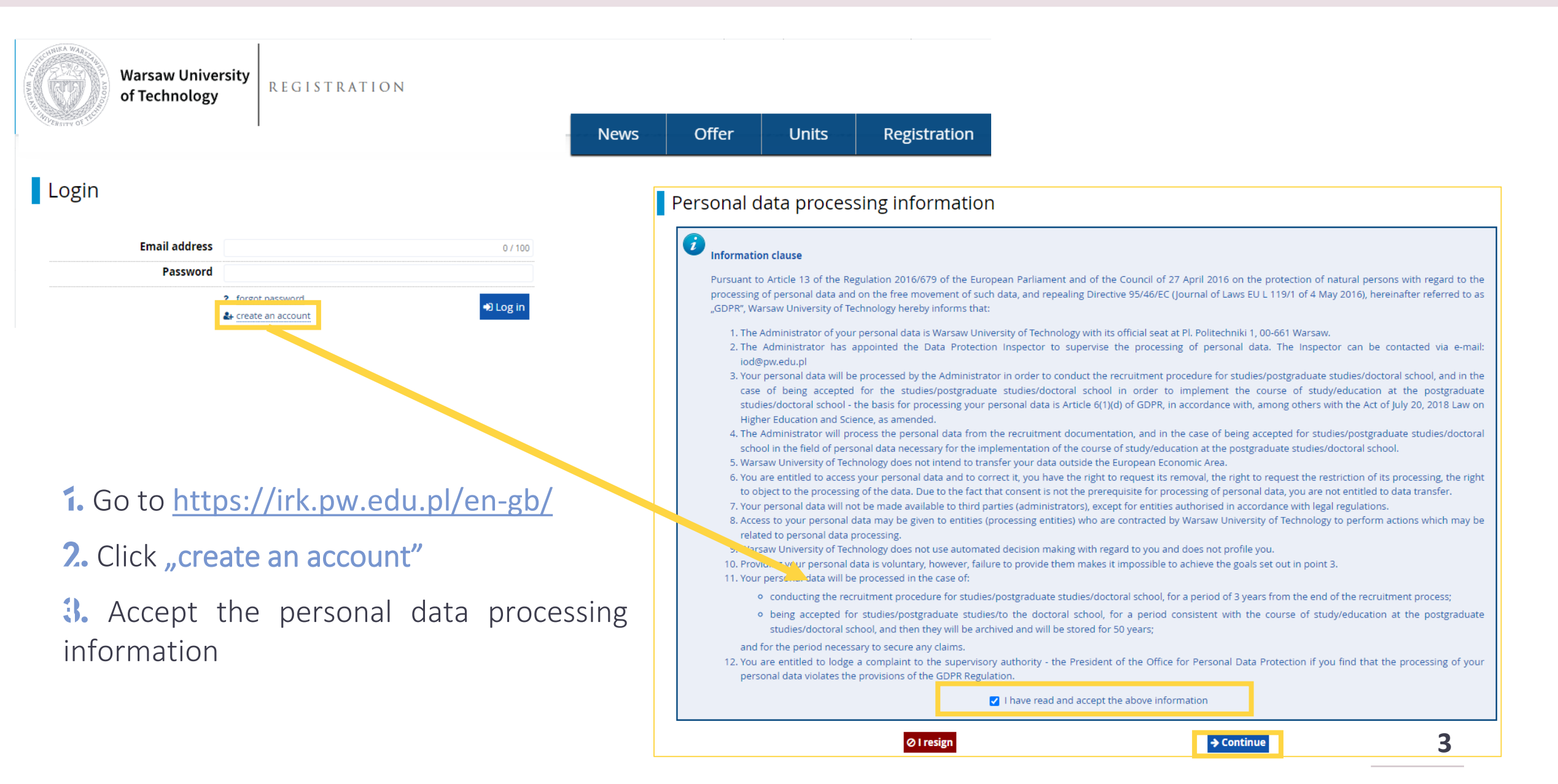

### Create an account

| email@address | 0 / 100                   |                                                                                                  |
|---------------|---------------------------|--------------------------------------------------------------------------------------------------|
| ****          |                           | 3.                                                                                               |
| ****          |                           |                                                                                                  |
|               | A+ Create an account      |                                                                                                  |
|               |                           |                                                                                                  |
|               |                           |                                                                                                  |
|               |                           | Logi                                                                                             |
|               |                           |                                                                                                  |
|               |                           |                                                                                                  |
|               |                           | <b>1</b> A                                                                                       |
|               |                           |                                                                                                  |
|               |                           |                                                                                                  |
|               |                           |                                                                                                  |
|               |                           |                                                                                                  |
|               |                           |                                                                                                  |
|               |                           |                                                                                                  |
|               |                           |                                                                                                  |
|               | email@address ***** ***** | email@address       0/100         *****       *****         *****       Image: Create an account |

# 1. Insert e-mail address and password

- 2. Click "create an account"
  - Message with the activation link will be sent to the given e-mail address

| Login                         |                                       |         |
|-------------------------------|---------------------------------------|---------|
| A message with activation lin | k has been sent to the address:       |         |
| Email address                 |                                       | 0 / 100 |
| Password                      |                                       |         |
|                               | forgot password     create an account | Log in  |

IRK TST - Account creation verification  $\Sigma$  Odebrane x

no-reply@irktst.usos.pw.edu.pl

Log in to your e-mail address
 Activate the account by clicking the link
 "Log in" using the previously inserted data

#### Your account has been created successfully and you will be able to use it after activating it. You can activate your account by following this address: https://irktst.pw.edu.pl/auth/activate/1ec9e199-af86-40d9-a806-de5cbfe You will be able to log in after activating your account Thank you for choosing our university! Login v University of Technology Plac Post Inniki 1 You can change settings of your email notifications on the settings page. 00-661 Warsza tel. (22) 234 7211 www: www.pw.edu.pl Account successfully activated. $\checkmark$ email@address Email address 0/100 \*\*\*\*\* Password ? forgot password Log in Create an account

#### Welcome to IRK service of the Warsaw University of Technology!

# OFFER

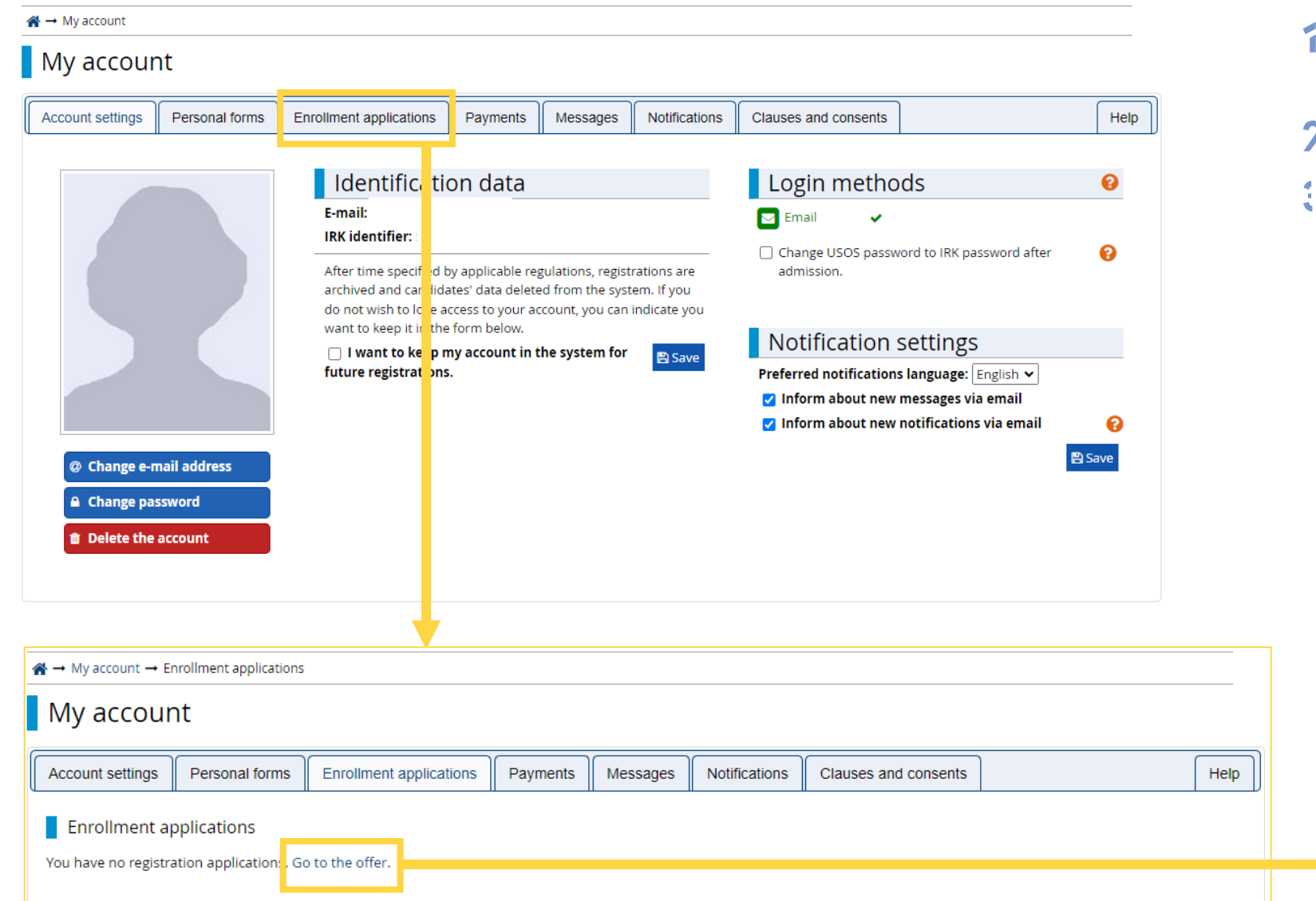

1. After logging in, go to the section "Enrollment applications"

### **2.** "Go to the offer"

3. Choose the right registration to the Doctoral School

# Here you can find information about current admissions

| Within the specified deadlines remember to: <ul> <li>fill out the forms with additional information.</li> </ul>                                                      |                                                                                                    |
|----------------------------------------------------------------------------------------------------|----------------------------------------------------------------------------------------------------|
|                                                                                                    |                                                                                                    |
| Please select a registration you're interested in. This will allow the system to display an offer mo                                                                 | ore suiting your expectations.                                                                                                    |
| Short-term studies (exchange<br>studies) - recruitment for the winter<br>semester 2023/2024<br>Recruitment for the wirder semester of the academic year<br>2024/2024 | Doctoral school - recruitment for the<br>winter semester 2023/2024<br>Recruitment for the winter samester of the academic year<br>2023/2024 |
| First-cycle studies and long cycle<br>studies - Polish citizens - recruitment<br>for the winter competer 2023/2024                                                   | Second-cycle studies - Polish citizens<br>- recruitment for the winter                                                                      |
| Recruitment for the winter semester 2023/2024                                                                                                    | Recruitment for the winter semester 2023/2024                                                                                               |
| Postgraduates studies - recruitment<br>for the summer semester 2022/2023                                                                                             | Doctoral school - Doktorat<br>wdrożeniowy - recruitment for the                                                                             |
| Recruitment for the summer semester of the academic                                                                                                    | winter semester 2022/2023                                                                                                    |

#### Note!

At this stage you will not be able to select a discipline, as the required data is not complete. First, go to **"my account"** in order to fill out the required forms.

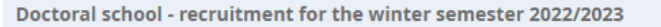

Switch registrations \* cancel selection

The offer displayed on this page is limited to the selected registration. If you want to see the rest of the offer, select a different registration.

#### Biomedical engineering

The Grading Committee calculates the grade basing on the scale from 0 to 10 (with 0.1 accuracy) according to the following formula:

grade = 0,3 \* K + 0,2 \* O + 0,5 \* R

K, O, R – points from the scope of 0 to 10 (with 0.1 accuracy), K – prospective research topic, O – scientific and professional achievements, R – interview. When R < 5, grade = 0.

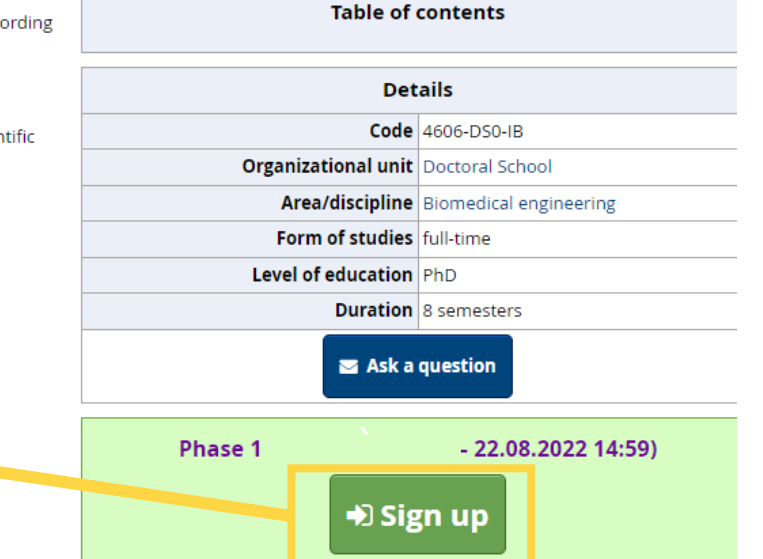

You need to fill out personal data forms: <u>Basic personal data</u>, <u>Address and contact information</u>, <u>Photo</u>, <u>Education</u>.

# PERSONAL FORMS – Basic personal data

|                                          | European Unio               | n                                                    |                         |                      | ≥ 4 4               | my account 🕞 log o           | ut 🖄 English 🗸                                                        |                           |                      |                                                                                   |
|------------------------------------------|-----------------------------|------------------------------------------------------|-------------------------|----------------------|---------------------|------------------------------|-----------------------------------------------------------------------|---------------------------|----------------------|-----------------------------------------------------------------------------------|
| ST CUMIKA WARSZA                         | Warsow University           |                                                      |                         |                      |                     |                              |                                                                       | 1. Go t                   | o "my                | account"                                                                          |
|                                          | of Technology               | DOCTORAL SCHOOL                                      |                         |                      |                     |                              |                                                                       |                           |                      |                                                                                   |
| A CANVERSITY OF THE                      |                             |                                                      |                         | News                 | Offer               | l Inits R                    | egistration                                                           | <b>%</b> Go               | to "Per              | rsonal forms"                                                                     |
|                                          |                             |                                                      |                         | news                 |                     |                              | egistration                                                           |                           |                      | asic porsonal data"                                                               |
|                                          |                             |                                                      |                         |                      |                     |                              |                                                                       |                           | Jut "Do              | asic personal data                                                                |
|                                          |                             |                                                      |                         |                      |                     |                              |                                                                       |                           |                      |                                                                                   |
| Doctoral school -                        | recruitment for the w       | linter semester 2022/2023                            |                         | <b>2</b> SV          | witch registrations | ¥ cancel selection           |                                                                       |                           |                      |                                                                                   |
| You are filling the form                 | ns in connection with the s | elected registration. Fields required to apply are m | arked with an asterisk. | <i>2</i> ,           |                     |                              |                                                                       |                           |                      |                                                                                   |
| $\Rightarrow$ My account $\rightarrow$ P | Personal forms              |                                                      |                         |                      |                     |                              |                                                                       |                           |                      |                                                                                   |
| My accour                                | nt                          |                                                      |                         |                      |                     | Personal forn                | าร                                                                    |                           |                      |                                                                                   |
| Account settings                         | Personal forms              | Enrollment applications Payments Me                  | essages Notifications   | Clauses and consents |                     | Basic personal data          | • Address and contact infor                                           | nation 🙆 Photo            | Education            |                                                                                   |
| Personal forr                            | ms                          |                                                      |                         |                      |                     | Basic personal dat           | a                                                                     |                           |                      |                                                                                   |
|                                          |                             | -                                                    | _                       |                      |                     | While typing your persona    | l data, remember that if you're o<br>ames, city names) are written wi | nrolled, your data will b | be uploaded to unive | rsity systems and printed on university issued documents. In Polish, proper names |
|                                          |                             | 0                                                    |                         |                      |                     | transcription instead. If yo | u have double surname, there s                                        | nould be no spaces aro    | und the hyphen. For  | example: Janina Maria Nowak-Kowalewska.                                           |
|                                          |                             |                                                      |                         |                      |                     | * – Fields marked with aste  | risk symbol are required.                                             |                           | 🖺 Save               |                                                                                   |
|                                          | Dacia                       | Addross and                                          | Dhat                    |                      | Educe               | First                        | name *                                                                |                           | 0 / 40               |                                                                                   |
| nc                                       | Basic                       |                                                      | Phot                    | 10                   | Educa               | Secon                        | I don't have a mide                                                   | le name                   | 0/40                 |                                                                                   |
| pe                                       | data                        | information                                          |                         |                      |                     | Suri                         | name *                                                                |                           | 0 / 40               |                                                                                   |
|                                          | uata                        | Information                                          |                         |                      |                     | PESEL nu                     | mber *                                                                | equired for Polish citize | 0 / 11               |                                                                                   |
|                                          |                             |                                                      |                         |                      |                     | Ge                           | ender * select                                                        |                           | ~                    |                                                                                   |
|                                          |                             |                                                      |                         |                      |                     | Date of                      | birth * dd.mm.rrrr                                                    |                           | ۵                    |                                                                                   |
|                                          |                             |                                                      |                         |                      |                     | Place of                     | birth *                                                               |                           | 0 / 60               |                                                                                   |
|                                          |                             |                                                      |                         |                      |                     | Country of                   | nship * select                                                        |                           | ۲<br>۲               |                                                                                   |
|                                          |                             |                                                      |                         |                      |                     |                              | •                                                                     |                           | 🖹 Save               | 0                                                                                 |
|                                          |                             |                                                      |                         |                      |                     |                              |                                                                       |                           |                      | 0                                                                                 |

#### Personal forms

|--|--|

#### Basic personal data

While typing your personal data, remember that if you're enrolled, your data will be uploaded to university systems and printed on university issued documents. In Polish, proper names (such as first names, surnames, city names) are written with a capital letter. Only the first letter should be capital, not all of them. Do not enter Cyrillic or Chinese characters, use Latin transcription instead. If you have double surname, there should be no spaces around the hyphen. For example: Janina Maria Nowak-Kowalewska.

| First name *                | 074                                               |
|-----------------------------|---------------------------------------------------|
| Second name                 | 0/4                                               |
|                             | 🗌 l don't have a middle name                      |
| Surname *                   | 07                                                |
| PESEL number                | 07                                                |
|                             | The PESEL number is required for Polish citizens. |
| Gender *                    | select                                            |
| Date of birth *             | dd.mm.rrrr                                        |
| Place of birth *            | 07                                                |
| Country of birth *          | select                                            |
| I have Polish citizenship * | no                                                |
| Citizenship *               | select                                            |

 If you do not have Polish citizenship or a PESEL number "Additional personal information" section will appear

2. Fill out the required fields

| ightarrow My account $ ightarrow$ Personal forms -                                                             | → Additional personal information                                                                                                    |        |  |   |  |  |  |  |  |
|----------------------------------------------------------------------------------------------------|----------------------------------------------------------------------------------------------------|--------|--|---|--|--|--|--|--|
| Personal forms                                                                                                 |                                                                                                    |        |  |   |  |  |  |  |  |
| Basic personal data 🛛 🛛 Ad                                                                                     | dress and contact information Photo 🖻 Education 🖾 Additional personal information                                                                                                    |        |  |   |  |  |  |  |  |
| Additional personal infor                                                                                      | Additional personal information                                                                                                    |        |  |   |  |  |  |  |  |
| While typing your personal data, r<br>(such as first names, city names) a<br>instead. Do not put spaces or any | While typing your personal data, remember that if you're enrolled, your data will be uploaded to university systems and printed on university issued documents. In Polish, proper names (such as first names, city names) are written with a capital letter. Only the first letter should be capital, not all of them. Do not enter Cyrillic or Chinese characters, use Latin transcription instead. Do not put spaces or any other punctuation marks in document numbers. |        |  |   |  |  |  |  |  |
| <ul> <li>Fields marked with asterisk sym</li> <li>Identification document</li> </ul>                           | bol are required.                                                                                                    | 💾 Save |  |   |  |  |  |  |  |
| Document type *                                                                                                |                                                                                                    | ~      |  |   |  |  |  |  |  |
| Document series and number                                                                                     |                                                                                                    | 0 / 20 |  |   |  |  |  |  |  |
| * This value must contain only uppercase letters and digits.                                                   |                                                                                                    |        |  |   |  |  |  |  |  |
| Document expiration date *                                                                                     | dd.mm.rrrr                                                                                                    | Ö      |  |   |  |  |  |  |  |
| Country in which the<br>document has been issued *                                                             | select                                                                                                    | ~      |  |   |  |  |  |  |  |
|                                                                                                    |                                                                                                    | P Save |  | 0 |  |  |  |  |  |

# Address and contact information

ightarrow My account ightarrow Personal forms ightarrow Address and contact information

| Basic personal data                                                     | Address and contact information                                                   | Photo                                    | 🞓 Education                                  | Additional personal information                                                          |                                                                                     |
|-------------------------------------------------------------------------|-----------------------------------------------------------------------------------|------------------------------------------|----------------------------------------------|------------------------------------------------------------------------------------------|-------------------------------------------------------------------------------------|
| Address and contact                                                     | information                                                                       |                                          |                                              |                                                                                          |                                                                                     |
| /hile typing your personal d<br>such as city and street name<br>nstead. | lata, remember that if you're enrolle<br>es) are written with a capital letter. C | d, your data will<br>nly the first lette | be uploaded to univ<br>er should be capital, | versity systems and printed on university<br>not all of them. Do not enter Cyrillic or C | issued documents. In Polish, proper na<br>hinese characters, use Latin transcriptic |
| • – Fields marked with asteris                                          | k symbol are required.                                                            |                                          | 🖺 Save                                       |                                                                                          |                                                                                     |
| Contact information                                                     |                                                                                   |                                          |                                              |                                                                                          |                                                                                     |
| Email add                                                               | dress                                                                             |                                          | 17 / 254                                     |                                                                                          |                                                                                     |
|                                                                         | In order to set a new address                                                     | , go to the <mark>ema</mark> i           | address change                               |                                                                                          |                                                                                     |
|                                                                         | page.                                                                             |                                          |                                              |                                                                                          |                                                                                     |
| Phone num                                                               | ber *                                                                             |                                          | 0 / 20                                       |                                                                                          |                                                                                     |
| Alternative phone nu                                                    | mber                                                                              |                                          | 0 / 20                                       |                                                                                          |                                                                                     |
| Address of residence                                                    |                                                                                   |                                          |                                              |                                                                                          |                                                                                     |
| Coun                                                                    | try * select                                                                      |                                          | ~                                            |                                                                                          |                                                                                     |
| Postal co                                                               | ode * 00-000                                                                      |                                          | 0/6                                          |                                                                                          |                                                                                     |
| То                                                                      | wn *                                                                              |                                          | 0 / 60                                       |                                                                                          |                                                                                     |
| Town s                                                                  | ize * select                                                                      |                                          | ~                                            |                                                                                          |                                                                                     |
| S                                                                       | treet                                                                             |                                          | 0 / 80                                       |                                                                                          |                                                                                     |
|                                                                         | If your address does not con<br>city name, please leave this f                    | tain a street nam<br>ield empty.         | ne other than the                            |                                                                                          |                                                                                     |
| Building num                                                            | ber *                                                                             |                                          | 0 / 20                                       |                                                                                          |                                                                                     |
| Apartment nui                                                           | mber                                                                              |                                          | 0 / 20                                       |                                                                                          |                                                                                     |
| Address for correspo                                                    | ndence                                                                            |                                          |                                              |                                                                                          |                                                                                     |
| Address for correspond                                                  | ence 🗍                                                                            |                                          |                                              |                                                                                          |                                                                                     |

# 1. Go to "Address and contact information"

### 2. Fill out the required fields

# Photo

## Personal forms

| Basic personal data                                             | Address and contact information        | Photo           | Education          | Additional personal information           |                                 |            |                          |
|-----------------------------------------------------------------|----------------------------------------|-----------------|--------------------|-------------------------------------------|---------------------------------|------------|--------------------------|
| Photo                                                           |                                        |                 |                    |                                           |                                 |            |                          |
| hoto requirements and a li                                      | nk to the page with examples are at th | e bottom of the | e site. Remember t | nat an incorrect or poor-quality photo wi | l not be accepted by the admini | istration. |                          |
| * – Fields marked with asteris                                  | sk symbol are required.                |                 |                    |                                           | 🖺 Save                          |            |                          |
| Ph                                                              | oto * Wybierz plik Nie wybrano pli     | ku              |                    |                                           |                                 |            |                          |
|                                                                 | iviaksymalny rozmiar zdjęcia to        | J MB.           |                    |                                           |                                 | i. Go t    | o <b>"Photo"</b> section |
| Profile picture privacy settings 🛛 🔿 Everyone can see my photo. |                                        |                 |                    |                                           |                                 |            |                          |
|                                                                 | O My photo can be seen on              | ly by people w  | vho are logged in. |                                           |                                 | Z. Rea     | d the Photo requirement  |
|                                                                 | O My photo can be seen on              | ly by people w  | /ho attend the sar | ne classes as I.                          |                                 |            |                          |
|                                                                 | My photo can be seen on                | ly by me (and   | the recruitment o  | ommission).                               |                                 | 3. Uplo    | oad a good quality photo |
|                                                                 | This setting will apply in USOS        | veb after admi  | ssion.             |                                           | <b>B</b> Caus                   | JPG        | format, not larger than  |
|                                                                 |                                        |                 |                    |                                           | 🖺 Save                          | KB         |                          |

d a good quality photo in a ormat, not larger than 50

| Note!                                                                 |
|-----------------------------------------------------------------------|
| The photo you upload in the system at this stage will be used in your |
| Student's ID Card after being admitted to the Doctoral School.        |

# Education

| Personal forn                                                                                                    | ns                                                            |               |                 |                                 |                                                                                               |                                                                                      | <b>1.</b> Go to <b>"Education"</b> section                                                                                                  |
|----------------------------------------------------------------------------------------------------|---------------------------------------------------------------|---------------|-----------------|---------------------------------|-----------------------------------------------------------------------------------------------|--------------------------------------------------------------------------------------|----------------------------------------------------------------------------------------------------|
| Basic personal data                                                                                                    | • Address and contact information                             | D Photo       | 🞓 Education     | Additional personal information |                                                                                               |                                                                                      |                                                                                                    |
| <ul> <li>Education</li> <li>While typing your personal data, remember that if you're enrolled, your data will be uploaded to university systems and printed on university issued (such as school names, city names) are written with a capital letter. Only the first letter should be capital, not all of them. Do not enter Cyrillic or Chir transcription instead. Do not put spaces or any other punctuation in document numbers.</li> <li>Depending on applications you want to create, you need to add respective certificates concerning your education or other qualifications. In some cases you of the information about them. However, you might need to fill in the missing data before printing the documents.</li> <li>* - Fields marked with asterisk symbol are required.</li> <li>Secondary education</li> <li>High school country *</li> </ul> |                                                               |               |                 |                                 | ssued documents. In Polish, p<br>r Chinese characters, use Lat<br>you can add documents witho | oroper names<br>in<br><i>ut entering all</i><br>Save                                 | <ul> <li>7. Fill out secondary education information</li> <li>3. Fill out higher education information</li> </ul>                           |
| Doci                                                                                                    | uments Here you can add information  Save and add certificate | about your hi | gher education. |                                 | Add a document * - Fields marked with asterisk symb Document type * Document year *           | ool are required.                                                                    | P Sav                                                                                                    |
|                                                                                                    |                                                               |               |                 |                                 | Document number                                                                               | Polish diploma of e<br>Polish diploma of b<br>Polish diploma of n<br>Foreign diploma | achelor<br>aaster                                                                                                    |
|                                                                                                    |                                                               |               |                 |                                 | Issuing institution type                                                                      |                                                                                      |                                                                                                    |
|                                                                                                    |                                                               |               |                 |                                 | Issuing institution name                                                                      |                                                                                      | 0/2                                                                                                    |
|                                                                                                    |                                                               |               |                 |                                 | Place of issue                                                                                | Please enter a town                                                                  | to display a list of institutions that are based in it. If the institution you are looking for is not on the list, please enter it manually |
|                                                                                                    |                                                               |               |                 |                                 | Country of issue *                                                                            |                                                                                      | 07                                                                                                    |
|                                                                                                    |                                                               |               |                 |                                 | Comment                                                                                       |                                                                                      | 0/5                                                                                                    |
|                                                                                                    |                                                               |               |                 |                                 |                                                                                               | If you're adding a do                                                                | cument of unknown type, please describe it!                                                                                                 |
|                                                                                                    |                                                               |               |                 |                                 |                                                                                               |                                                                                      | Save and return                                                                                                    |

🖹 Save

~ 0/200

0/80 ~ 0/500

### Add a document

\*

| Fields marked with asterisk symb | ol are required.                                                                                                    |
|----------------------------------|----------------------------------------------------------------------------------------------------|
| Document type *                  | Polish diploma of master                                                                                                    |
| Document year *                  | Document year should be the same as in the issue date. If you don't have the document yet, but you will obtain it soon, please enter the current year.                      |
| Document number                  | 0 / 200<br>There should be no spaces in the number.                                                                                                    |
| Date of issue                    | dd.mm.rrrr                                                                                                    |
| Issuing institution type         |                                                                                                    |
| Issuing institution name         | 0 / 200<br>Please enter a town to display a list of institutions that are based in it. If the institution you are looking for is not on the list, please enter it manually. |
| Place of issue                   | 0 / 80                                                                                                    |
| Country of issue *               | <b>v</b>                                                                                                    |
| Comment                          | 0 / 500<br>If you're adding a document of unknown type, please describe it!                                                                                                 |

| Polish diploma of master | Document year:            |
|--------------------------|---------------------------|
| 😢 Fields missing:        | Document number:          |
| - file                   | Date of issue:            |
| - exam scores            | Issuing institution name: |
|                          | Place of issue:           |
|                          | Country of issue: Poland  |
|                          | 🖋 edit 🗙 delete           |

### 1. If you have a Polish diploma

- select, Polish diploma of master"
- 2. Fill out the required data

🖹 Save

Save and return

3. Go to the edit section, in order to add more information

| Polish diploma of master                                                                                                    |                                               | 1. "Save and add file"                                                                                                    |                    |
|----------------------------------------------------------------------------------------------------|-----------------------------------------------|----------------------------------------------------------------------------------------------------|--------------------|
| <ul> <li>Within the specified deadlines remember to:</li> <li>upload a scan of your certificate.</li> </ul> * - Fields marked with asterisk symbol are required.                                                                                | 🖺 Save                                        | <ol> <li>Upload a scan of the diploma, cer<br/>of obtaining master degree, or a<br/>declaration of scheduled date of d</li> </ol> | tificate<br>iploma |
| Document type       Polish diploma of master         Document year *       Document year should be the same as in the issue date. If you don't have the document yet, but you will obtain it soor         Document number       Document number | in, please enter the current year.<br>1 / 200 | exam, issued by Faculty/Institute                                                                                                 |                    |
| There should be no spaces in the number. Date of issue                                                                                                    |                                               |                                                                                                    |                    |
| Issuing institution type Issuing institution name Please enter a town to display a list of institutions that are based in it. If the institution you are looking for is not on the                                                              | 1 / 200<br>le list, please enter it manually. |                                                                                                    |                    |
| Place of issue                                                                                                    | 1 / 80                                        |                                                                                                    |                    |
| Country of issue * Comment If you're adding a document of unknown type, please describe itl                                                                                                    | 0 / 500                                       | $A \rightarrow My$ account → Personal forms → Education → Polish diploma of master → Add a file<br>Polish diploma of master       |                    |
| A file is required for this certificate. Maximal number of files: 2.<br>♀ Save and add file                                                                                                    |                                               | * – Fields marked with asterisk symbol are required.                                                                              | 🖺 Save             |
|                                                                                                    |                                               | File * Wybierz plik Nie wybrano pliku                                                                                             | ]                  |
|                                                                                                    |                                               | File title *                                                                                                    | 0 / 500            |
|                                                                                                    |                                               | Comment<br>Save and retu                                                                                                    | irn 🖺 Save         |

#### Polish diploma of master

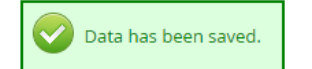

#### \* – Fields marked with asterisk symbol are required.

| Document type            | Polish diploma of master                                                                                                    |
|--------------------------|----------------------------------------------------------------------------------------------------|
| Document year *          |                                                                                                    |
|                          | Document year should be the same as in the issue date. If you don't have the document yet, but you will obtain it soon, please enter the current year.           |
| Document number          | 3 / 200                                                                                                    |
|                          | There should be no spaces in the number.                                                                                                    |
| Date of issue            |                                                                                                    |
| Issuing institution type | ~                                                                                                    |
| Issuing institution name | 1 / 200                                                                                                    |
|                          | Please enter a town to display a list of institutions that are based in it. If the institution you are looking for is not on the list, please enter it manually. |
| Place of issue           | 3 / 80                                                                                                    |
| Country of issue *       | Poland 🗸                                                                                                    |
| Comment                  | 0 / 500                                                                                                    |
|                          | If you're adding a document of unknown type, please describe it!                                                                                                 |
|                          | A file is required for this certificate. Maximal number of files: 2.                                                                                             |
| File 1                   | <b>≛</b> (1)                                                                                                    |
|                          | 🖉 edit 🗙 delete                                                                                                    |
|                          | Save and add file                                                                                                    |
|                          |                                                                                                    |
|                          |                                                                                                    |

Save and return Save and edit exam results 🖹 Save

### Note!

If you have not obtained exam scores yet, do not fill out the section "edit exam results". Fill it out immediately after reciving the scores.

### 1. After attaching the file go to "edit exam results" section

2. Tick "Taken" and fill out "exam score"

☆ → My account → Personal forms → Education → Polish diploma of master → Edit exam results

#### Master's degree

🖹 Save

~

|          |                                                                                             |       |                     | 🖺 Save           |
|----------|---------------------------------------------------------------------------------------------|-------|---------------------|------------------|
|          |                                                                                             |       | Exam score          |                  |
| Taken    | Exam name                                                                                   | Level | l know<br>my result | Value            |
| <b>~</b> | Average of grades obtained during the second-cycle (graduate) studies or long-cycle studies |       |                     |                  |
| <b>~</b> | Final MA studies grade                                                                      |       |                     |                  |
|          |                                                                                             |       | Comment             | _                |
|          |                                                                                             |       | <b>່ວ</b> Save a    | nd return 🖺 Save |

#### Add a document

\* – Fields marked with asterisk symbol are required.

| Document type *          | •                                                                                                    |
|--------------------------|----------------------------------------------------------------------------------------------------|
| Document year *          | Polish diploma of engineer<br>Polish diploma of bachelor                                                                                                    |
| Document number          | Polish diploma of master                                                                                                    |
|                          | Foreign diploma                                                                                                    |
| Date of issue            | dd.mm.rrrr                                                                                                    |
| Issuing institution type | ~                                                                                                    |
| Issuing institution name | 0 / 200                                                                                                    |
|                          | Please enter a town to display a list of institutions that are based in it. If the institution you are looking for is not on the list, please enter it manually. |
| Place of issue           | 0 / 80                                                                                                    |
| Country of issue *       | v                                                                                                    |
| Comment                  | 0 / 500                                                                                                    |
|                          | If you're adding a document of unknown type, please describe it!                                                                                                 |

- 1. If your diploma was issued outside Poland select "foreign diploma"
- 2. Fill out required data

🖹 Save

🖹 Save

Save and return

3. "Save and return", then "edit" in order to attach the document

| High school country * | Afghanistan                                                     |                                                                                                    |                    |
|-----------------------|-----------------------------------------------------------------|----------------------------------------------------------------------------------------------------|--------------------|
| Higher education      |                                                                 |                                                                                                    |                    |
| Documents             | Here you can add information                                    | about your higher education.                                                                                                    |                    |
|                       | Polish diploma of master                                        | Document year: :<br>Document number:<br>Date of issue:<br>Issuing institution name:<br>Place of issue:<br>Country of issue: <b>Poland</b><br>Uploaded files: <b>*</b><br>P edit <b>X</b> delete | 🧱 Edit exam result |
|                       | Foreign diploma Fields missing: - file Save and add certificate | Document year: :<br>Document number:<br>Date of issue:<br>Issuing institution name:<br>Place of issue:<br>Country of issue:<br>Country of issue:                                                |                    |
|                       |                                                                 |                                                                                                    | 巴 Save             |

#### Foreign diploma

| Document type            | Foreign diploma                                                                                                    |         |
|--------------------------|----------------------------------------------------------------------------------------------------|---------|
| Document year *          |                                                                                                    |         |
|                          | Document year should be the same as in the issue date. If you don't have the document yet, but you will obtain it soon, please enter the current              | year    |
| Document number          |                                                                                                    | 1/200   |
|                          | There should be no spaces in the number.                                                                                                    |         |
| Date of issue            | dd.mm.rrr                                                                                                    | É       |
| Issuing institution type |                                                                                                    | ~       |
| Issuing institution name |                                                                                                    | ) / 200 |
|                          | Please enter a town to display a list of institutions that are based in it. If the institution you are looking for is not on the list, please enter it manual | ally.   |
| Place of issue           |                                                                                                    | 0 / 80  |
| Country of issue *       |                                                                                                    | ~       |
| Comment                  |                                                                                                    | ) / 500 |
|                          | If you're adding a document of unknown type, please describe itl                                                                                              |         |
|                          | A file is required for this certificate. Maximal number of files: 1.                                                                                          |         |
|                          | Save and add file                                                                                                    |         |
|                          | Save and return                                                                                                    | ave     |
|                          |                                                                                                    |         |
|                          |                                                                                                    |         |
|                          |                                                                                                    |         |
|                          |                                                                                                    |         |

### 1. Upload the scan of the diploma

2. In case of a foreign diploma, the scores will be calculated individually, therefore, in order to streamline the process, upload additionally a supplement / transcript of records

| $\Rightarrow$ My account $\rightarrow$ Personal forms | $\rightarrow$ Education $\cdot$ | -  | + Foreign diploma → Ado | d a file |                   |         |
|-------------------------------------------------------|---------------------------------|----|-------------------------|----------|-------------------|---------|
| Foreign diploma                                       |                                 |    |                         |          |                   |         |
| * – Fields marked with asterisk symb                  | ol are required                 | d. |                         |          |                   | 🖹 Save  |
| File *                                                | Wybierz plik                    | k  | Nie wybrano pliku       |          |                   |         |
| File title *                                          |                                 |    |                         |          |                   | 0 / 500 |
| Comment                                               |                                 |    |                         |          |                   |         |
|                                                       |                                 |    |                         |          | ວ Save and return | 🖺 Save  |

| Documents | Here you can add information | about your higher education.                                                                                                    |                             |
|-----------|------------------------------|----------------------------------------------------------------------------------------------------|-----------------------------|
|           | Foreign diploma              | Document year:<br>Document number:<br>Date of issue:<br>Issuing institution name:<br>Place of issue:<br>Country of issue:<br>Uploaded files: 🛓                 |                             |
|           | Polish diploma of master     | Document year:<br>Document number:<br>Date of issue:<br>Issuing institution name:<br>Place of issue:<br>Country of issue:<br>Uploaded files:<br>Vedit X delete | nesults 🛃 Edit exam results |
|           | • Save and add certificate   |                                                                                                    |                             |

**1.** After filling out the required fields the 🗢 symbol should appear

2. In case you do not upload a file, do not fill out data or do not insert exam scores for the Polish master diploma, an additional comment will appear.

Polish diploma of master Document year: 🙁 Fields missing: Document number: Date of issue: - issuing institution Issuing institution name: Place of issue: exam scores Country of issue: Poland 🖋 edit 🛛 🗙 delete

🖹 Save

- file

# ENROLLMENT APPLICATION

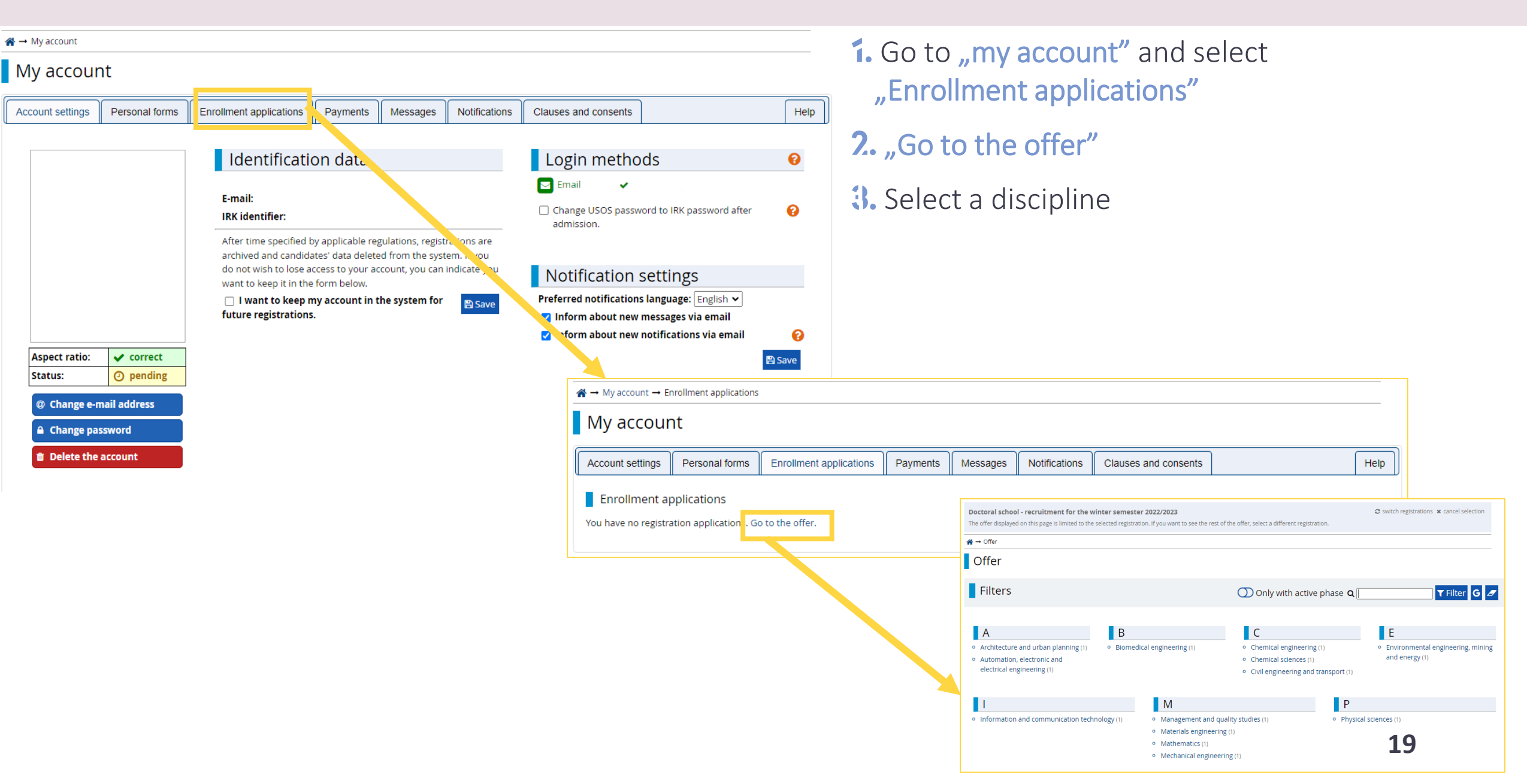

| Doctoral school - recruitment for the winter semester 2022/2023<br>The offer displayed on this page is limited to the selected registration. If you want to see the rest of the offer, select a | $\boldsymbol{\mathcal{Z}}$ switch registrations $~\boldsymbol{x}$ cancel selection different registration. | 1. After selecting a discipline "Sign up"                                                                                                    |  |  |  |  |
|----------------------------------------------------------------------------------------------------|----------------------------------------------------------------------------------------------------|----------------------------------------------------------------------------------------------------|--|--|--|--|
| $\clubsuit$ → Offer → Architecture and urban planning → Architecture and urban planning                                                                                                    |                                                                                                    |                                                                                                    |  |  |  |  |
| Architecture and urban planning                                                                                                    |                                                                                                    | <ol><li>Read the Doctoral School's documents – this</li></ol>                                                                                                    |  |  |  |  |
| The Grading Committee calculates the grade basing on the scale from 0 to 10 (with 0.1 accuracy) according to the following formula:                                                             | Table of contents                                                                                          | step is required in order to proceed. Documents                                                                                                    |  |  |  |  |
| grade = 0,3 * K + 0,2 * O + 0,5 * R                                                                                                    | Details                                                                                                    | can be found on the Doctoral School's website                                                                                                    |  |  |  |  |
| K, O, R – points from the scope of 0 to 10 (with 0.1 accuracy), K – prospective research topic, O – scientific<br>and professional achievements R – interview. When R < 5 grade = 0             | Code 4606-DS0-AU                                                                                           |                                                                                                    |  |  |  |  |
| and professional achievements, K – interview, when K < 5, grade – 0.                                                                                                    | Area/discipline Architecture and urban planning Form of studies full-time                                  | 3. Select the appropriate diploma                                                                                                    |  |  |  |  |
|                                                                                                    | Level of education PhD Duration 8 semesters Ask a question                                                 |                                                                                                    |  |  |  |  |
|                                                                                                    | Phase 1 . 22.08.2022 14:59)                                                                                |                                                                                                    |  |  |  |  |
| $\clubsuit$ → Offer → Architecture and urban planning → Architect<br>New application                                                                                                    | ure and urban planning → New application                                                                   | <ul> <li>I declare that I have the knowledge of and accept the terms and conditions of the following documents:</li> <li>Rules of Admission of the Doctoral School constituting an appendix to the Resolution No. 182/L/2022 of the Senate of the Warsaw University of Technology of February 23, 2022;</li> <li>Regulations of the Doctoral School constituting an appendix to the Resolution No. 199/L/2022 of the Senate of the Warsaw University of Technology of April 27, 2022;</li> <li>Educational Program of the Doctoral School constituting an appendix to the Resolution No. 183/L/2022 of the Senate of the Warsaw University of Technology of February 23, 2022.</li> </ul> |  |  |  |  |
| [SD-KD-20222] Doctoral school - recruitment for<br>[4606-DS0-AU] Architecture and urban planning                                                                                                | the winter semester 2022/2023 (open)<br>– Phase 1                                                          | Cancel     Continue                                                                                                    |  |  |  |  |
| Please select your document entitling you to undertake s                                                                                                    | tudies. It will be associated with this application.                                                       |                                                                                                    |  |  |  |  |
| <ul> <li>Qualification criteria for this phase</li> </ul>                                                                                                    |                                                                                                    |                                                                                                    |  |  |  |  |
| Document entitling to<br>undertake studies       Polish diploma of ma         Polish diploma of ma       Polish diploma of ma         Foreign diploma nr       Foreign diploma nr               | aster nr                                                                                                   | 20                                                                                                    |  |  |  |  |

# Competences

 $\clubsuit \rightarrow$  Offer  $\rightarrow$  Architecture and urban planning  $\rightarrow$  New application

### Additional information

[SD-KD-2022Z] Doctoral school - recruitment for the winter semester 2022/2023 (open) [4606-DS0-AU] Architecture and urban planning – Phase 1

Qualification criteria for this phase

Document entitling to Polish diploma of master nr undertake studies

| 1. Competences                                                | (?) 2. Kn                            | owledge of English | 3. Individual recognition | on statement |       |
|---------------------------------------------------------------|--------------------------------------|--------------------|---------------------------|--------------|-------|
| 1. Competences                                                |                                      |                    |                           | I            |       |
| * – Fields marked with ast                                    | terisk symb                          | ol are required.   |                           |              |       |
| l am a participant of o<br>s                                  | doctoral<br>tudies *                 | select             |                           |              | ~     |
| The highest prof<br>title/academic c                          | essional<br>degree *                 | select             |                           |              | ~     |
| List of achievement<br>publications, con<br>presentations, av | ts (list of<br>Inference<br>Wards) * | Wybierz plik Nie w | ybrano pliku              |              |       |
|                                                               | CV *                                 | Wybierz plik Nie w | ybrano pliku              |              | ]     |
|                                                               |                                      | 🗲 Return           |                           | +) Con       | tinue |

Fill out the **"Competences"** section

# Individual Recognition Statement

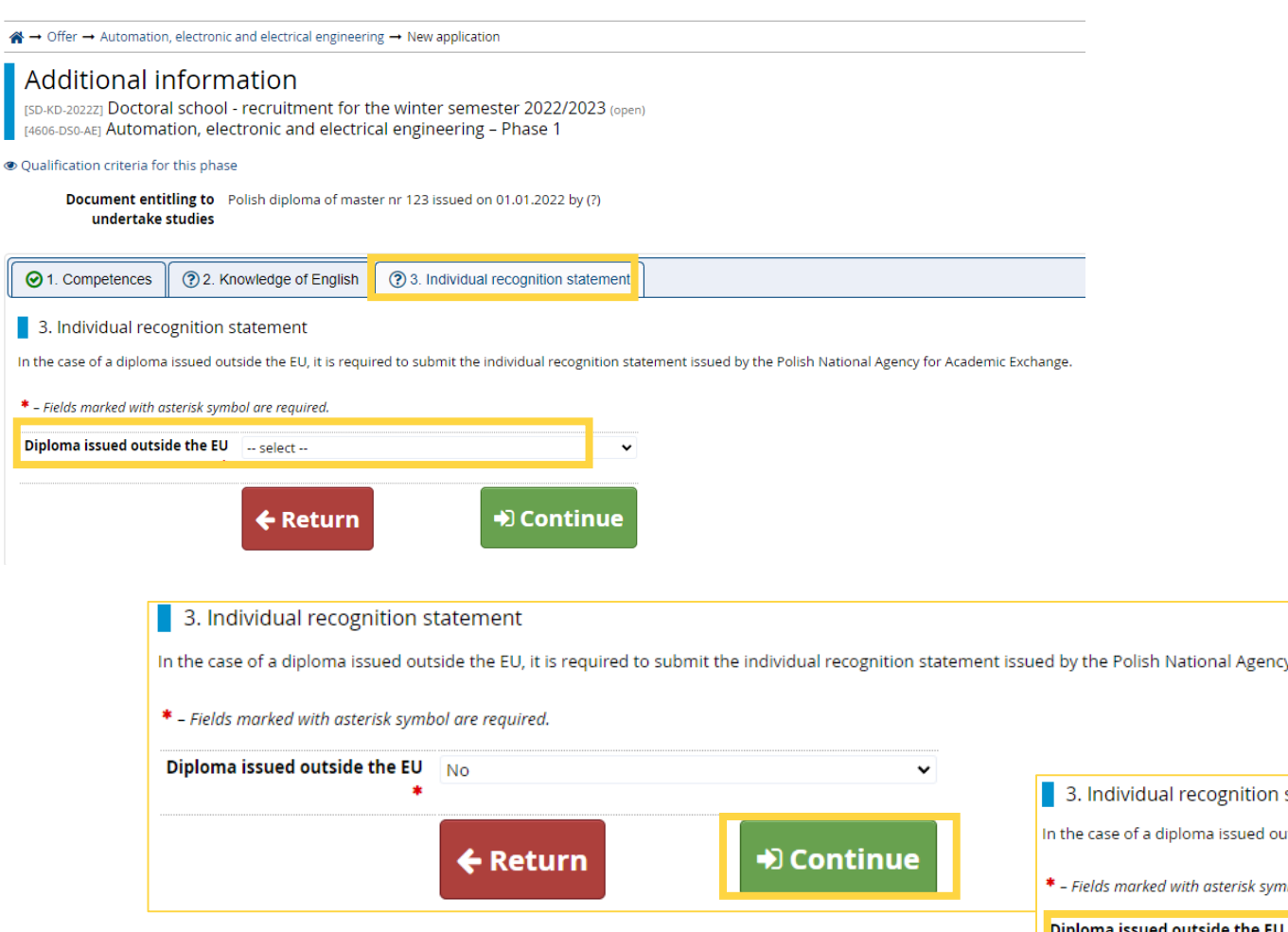

- 1. Fill out the "Individual Recognition Statement" section
- 2. If your diploma was issued within the EU select No and Continue
- If your diploma was issued outside the EU select Yes and attach the Individual Recognition Statement issued by <u>NAWA</u>

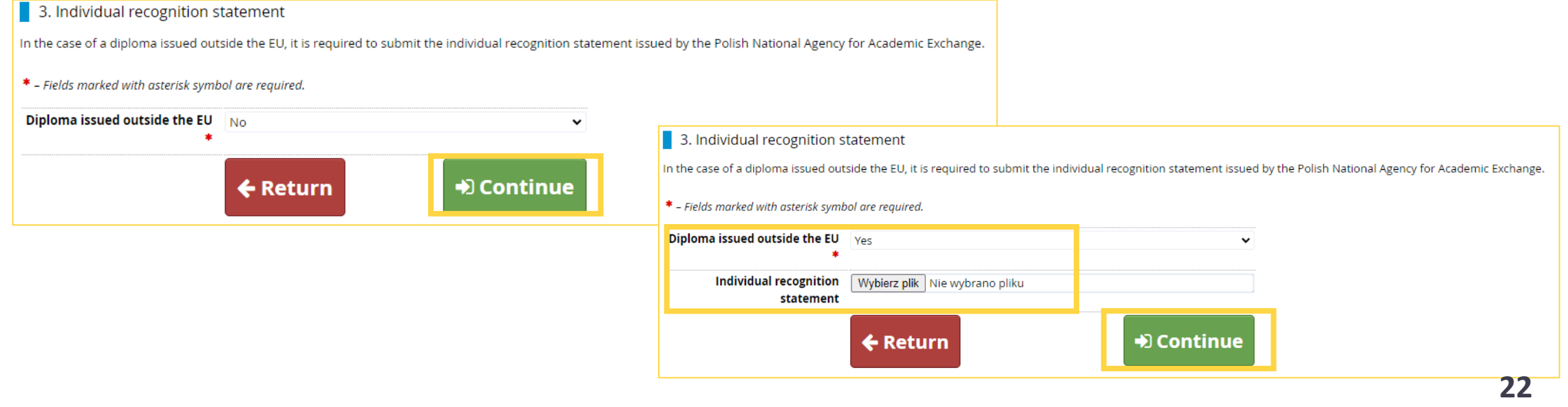

# Knowledge of English

 $\clubsuit \rightarrow$  Offer  $\rightarrow$  Architecture and urban planning  $\rightarrow$  New application

## Additional information

[SD-KD-2022Z] Doctoral school - recruitment for the winter semester 2022/2023 (open) [4606-DS0-AU] Architecture and urban planning – Phase 1

#### Qualification criteria for this phase

Document entitling to Polish diploma of master nr undertake studies

| <ul><li>⊘ 1. Competences</li><li>② 2.</li></ul>                                                                                            | Knowledge of English              | Ø 3. Individual recognition statement |
|----------------------------------------------------------------------------------------------------|-----------------------------------|---------------------------------------|
| 2. Knowledge of English                                                                                                    | ı                                 |                                       |
| English language declaration.                                                                                                    |                                   |                                       |
| * – Fields marked with asterisk sy                                                                                                    | mbol are required.                |                                       |
| I declare that I have th<br>sufficient knowledge of th<br>English language that w<br>allow me to take part<br>courses conducted in English | ne select<br>ne<br>ill<br>in<br>* | ►                                     |
|                                                                                                    | 🗲 Return                          | ➡) Continue                           |

# Fill out the "Knowledge of English" section

### Note!

The knowledge of English is required in order to continue the recruitment process. If you select **No**, the declaration on the knowledge of English will not be generated. After submitting the enrollment application go to the **"Enrollment applications"** section in order to realize the payment and fill out additional data.

#### Doctoral school - recruitment for the winter semester 2022/2023 C switch registrations 🗶 cancel selection The offer displayed on this page is limited to the selected registration. If you want to see the rest of the offer, select a different registration. ☆ → Offer → Architecture and urban planning Architecture and urban planning Within the specified deadlines remember to: $\langle \checkmark \rangle$ You have successfully created a recruitment application. Go to the page My account $\rightarrow$ • pay the application fee, Enrollment applications to view the list of additional forms and/or documents that need to be fill out the forms with additional information. printed and submitted. Table of contents The Grading Committee calculates the grade basing on the scale from 0 to 10 (with 0.1 accuracy) according to the following formula: Details grade = 0,3 \* K + 0,2 \* O + 0,5 \* R Code 4606-DS0-AU K, O, R - points from the scope of 0 to 10 (with 0.1 accuracy), K - prospective research topic, O - scientific and professional achievements, R - interview. When R < 5, grade = 0. Organizational unit Doctoral School Area/discipline Architecture and urban planning Form of studies full-time Level of education PhD Duration 8 semesters Ask a guestion 22.08.2022 14:59) Phase 1 You have already applied in this registration phase. Your applications (go to my applications): Doctoral school - recruitment for the winter semester 2022/2023 Phase 1 (01.07.2022 00:00 - 22.08.2022 14:59)

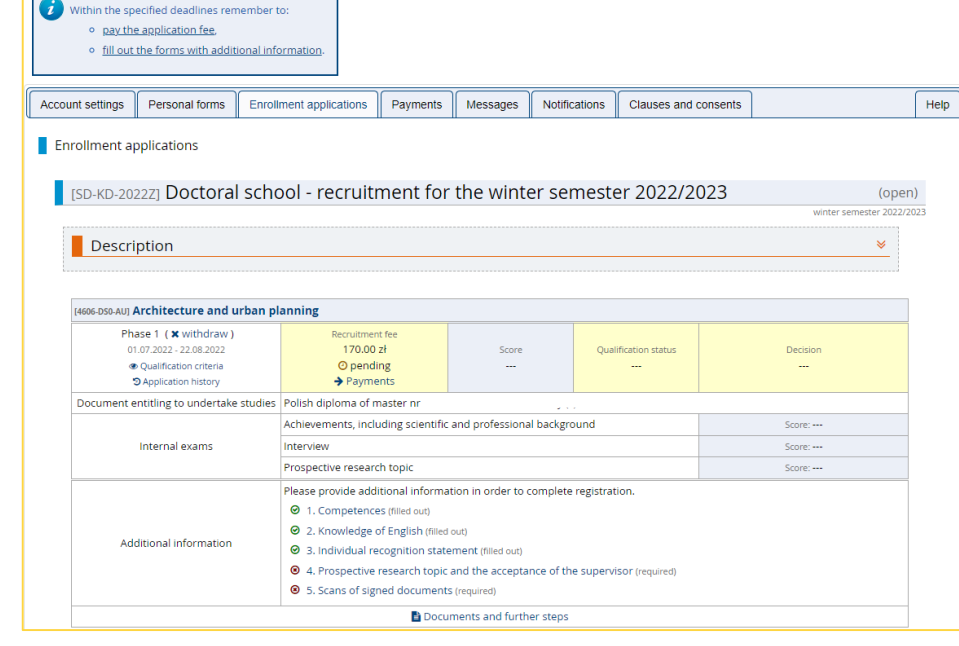

My account

# Payments

| $\clubsuit \rightarrow My \text{ account } \rightarrow P$                                                                                                    | ayments                                       |                                                               |                                   |                                    |                   |                                                         |                                                                         |                     |
|----------------------------------------------------------------------------------------------------|-----------------------------------------------|---------------------------------------------------------------|-----------------------------------|------------------------------------|-------------------|---------------------------------------------------------|-------------------------------------------------------------------------|---------------------|
| My accour                                                                                                    | nt                                            |                                                               |                                   |                                    |                   |                                                         |                                                                         |                     |
| <ul> <li>Within the specified deadlines remember to:</li> <li><u>pay the application fee.</u></li> <li><u>fill out the forms with additional information.</u></li> </ul> |                                               |                                                               |                                   |                                    |                   |                                                         |                                                                         |                     |
| Account settings                                                                                                    | Personal forms                                | Enrollment applications                                       | Payments                          | Messages                           | Notifications     | Clauses and consents                                    |                                                                         | Help                |
| Payments                                                                                                    |                                               |                                                               |                                   |                                    |                   |                                                         |                                                                         |                     |
| Remember to set priorities for your payments: 📜 Set priorities                                                                                                    |                                               |                                                               |                                   |                                    |                   |                                                         |                                                                         |                     |
| On this page you ca<br>be divided into sep                                                                                                    | n view a summary of<br>arate tables in regard | financial operations on your<br>to these currencies. Your acc | IRK account. If<br>count deposits | the system has<br>have positive va | been configured t | to support payments in mo<br>column, while charges have | re than one currency, your payme<br>a negative value. If an application | ents will<br>on has |

hent will be displayed with grey background and its amount will not be calculated. table

Zloty (PLN)

| Sum: -1 | 70. | 00zł |
|---------|-----|------|
|---------|-----|------|

| IC  | Description                                                                                                    | Status | Payment deadline   | Amount     |
|-----|----------------------------------------------------------------------------------------------------|--------|--------------------|------------|
| 174 | <ul> <li>Recruitment fee in "Doctoral school - recruitment for the winter semester 2022/2023":</li> <li>[4606-DS0-AE] Automation, electronic and electrical engineering</li> </ul> | 0      | 22.08.2022 14:59 😭 | -170.00 zł |

### **1.** Go to "Payments"

- 2. Check "Your personal bank account for transfers" and transfer the given payment in PLN
- **3.** Each enrollment application requires a separate payment
- **4.** After the payment has been entered in the accounts, you will see the 🥑 symbol

Your personal bank account for transfers:

Warsaw University of Technology

only for payments made in PLN currency)

Zloty (PLN)

### Sum: -340.00 zł

25

| ID   | Description                                                                                                    | Status | Payment deadline   | Amount     |  |
|------|----------------------------------------------------------------------------------------------------|--------|--------------------|------------|--|
| 1743 | Recruitment fee in "Doctoral school - recruitment for the winter semester 2022/2023":<br>9. 14606-DS0-AEI Automation, electronic and electrical engineering | 0      | 22.08.2022 14:59 😧 | -170.00 zł |  |
| 1743 | Created: 18.07.2022 15:35                                                                                                    | Ŭ      |                    |            |  |
|      | Recruitment fee in "Doctoral school - recruitment for the winter semester 2022/2023":                                                                       |        |                    |            |  |
| 1742 | <ul> <li>[4606-DS0-AU] Architecture and urban planning</li> </ul>                                                                                           | 0      | 22.08.2022 14:59 📢 | -170.00 zł |  |
|      | Created: 18.07.2022 15:32                                                                                                    |        |                    |            |  |

| $\rightarrow$ My account $\rightarrow$ Enrollment applications                                                                                                    |                                                         |                 |                 |               |                         |         |              |   |      |  |
|----------------------------------------------------------------------------------------------------|---------------------------------------------------------|-----------------|-----------------|---------------|-------------------------|---------|--------------|---|------|--|
| My account                                                                                                    |                                                         |                 |                 |               |                         |         |              |   |      |  |
| <ul> <li>Within the specified deadlines remember</li> <li><u>pay the application fee</u>,</li> <li><u>fill out the forms with additional inf</u></li> </ul>                                                                                                    | to:<br><u>ormation</u> .                                |                 |                 |               |                         |         |              |   |      |  |
| Account settings Personal forms Enrol                                                                                                    | Iment applications                                      | Payments        | Messages        | Notifications | Clauses and c           | onsents |              | ſ | Help |  |
| Enrollment applications          [SD-KD-2022Z] Doctoral school - recruitment for the winter semester 2022/2023       (open)                                                                                                    |                                                         |                 |                 |               |                         |         |              |   | 13   |  |
| Description [4606-DS0-AU] Architecture and urban p                                                                                                    | lanning                                                 |                 |                 |               |                         |         | *            | - |      |  |
| Phase 1 ( 🗙 withdraw )<br>01.07.2022 - 22.08.2022<br>Qualification criteria<br>Application history                                                                                                    | Recruitment fee<br>170.00 zł<br>⊙ pending<br>→ Payments | e               | Score<br>       | Q             | ualification status<br> |         | Decision<br> |   |      |  |
| Document entitling to undertake studies                                                                                                    | Polish diploma of mast                                  | ter nr '        |                 |               |                         |         |              |   |      |  |
|                                                                                                    | Achievements, includin                                  | ng scientific a | and professiona | background    |                         |         | Score:       |   |      |  |
| Internal exams                                                                                                    | Interview                                               |                 |                 |               |                         |         | Score:       |   |      |  |
|                                                                                                    | Prospective research to                                 | opic            |                 |               |                         |         | Score:       |   |      |  |
| Additional information       Please provide additional information in order to complete registration.         Additional information <ul> <li>1. Competences (filled out)</li> <li>2. Knowledge of English (filled out)</li> <li>3. Individual recognition statement (filled out)</li> <li>4. Prospective research topic and the acceptance of the supervisor (required)</li> <li>5. Scans of signed documents (required)</li> </ul> |                                                         |                 |                 |               |                         |         |              |   |      |  |
|                                                                                                    | Documents and further steps                             |                 |                 |               |                         |         |              |   |      |  |

# 1. Go to "Enrollment applications"

2. Complete the two remaining sets of questions

# Prospective research topic and the acceptance of the supervisor

A → My account → Enrollment applications → 4. Prospective research topic and the acceptance of the supervisor

#### 4. Prospective research topic and the acceptance of the supervisor Doctoral school - recruitment for the winter semester 2022/2023 Architecture and urban planning

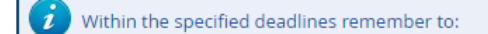

- pay the application fee,
- fill out the forms with additional information.

Prospective research topic and the acceptance of the supervisor.

#### Answer deadline: 22 Aug 2022, 2:59 p.m.

| Name, surname, academic<br>title and degree of the<br>potential supervisor *                                                                                     |                       | 0 / 500 |
|----------------------------------------------------------------------------------------------------|-----------------------|---------|
| Prospective research topic of the doctoral dissertation *                                                                                                    |                       | 0 / 500 |
| Description of the scientific<br>problem to solve in the<br>doctoral dissertation<br>(scientific aim of the project)<br>(up to 1000 characters with<br>spaces) * | Characters: 0 / 1000. |         |
| Reasons for choosing the<br>research topic with reference<br>to the current state of<br>knowledge (up to 2000<br>characters with spaces) *                       | Characters: 0 / 2000. |         |
| Scope of research,<br>methodology (up to 2000<br>characters with spaces) *                                                                                       | Characters: 0 / 2000  |         |

# Go to "Prospective research topic and the acceptance of the supervisor"

2. Fill out all the required fields

#### Note!

Only after filling out all the required fields, will it be possible to save the data. If you skip even one field, the data will not be saved.

| <b>¥ →</b> My | account → Er                                        | rollment applications                                                                        |                                                                                                    |                       |                 |            |       |                 |         |                 |            |      |
|---------------|-----------------------------------------------------|----------------------------------------------------------------------------------------------|----------------------------------------------------------------------------------------------------|-----------------------|-----------------|------------|-------|-----------------|---------|-----------------|------------|------|
| My            | accour                                              | nt                                                                                           |                                                                                                    |                       |                 |            |       |                 |         |                 |            |      |
|               | Within the spo<br><u>pay the</u><br><u>fill out</u> | ecified deadlines remen<br><u>e application fee,</u><br>the forms with addition              | nber to:<br>al information.                                                                                                    |                       |                 |            |       |                 |         |                 |            |      |
| Accou         | nt settings                                         | Personal forms                                                                               | Enrollment applications                                                                                                    | Payments              | Messages        | Notificat  | tions | Clauses and co  | onsents |                 | ſ          | Help |
| Eni           | rollment ap                                         | pplications                                                                                  | chool - recruite                                                                                                    | nent for              | the wint        | or com     | noste | ar 2022/20      | 123     |                 | (open)     |      |
|               | [30-KD-202                                          |                                                                                              |                                                                                                    |                       |                 |            |       | .1 2022/20      | 23      | winter semester | r 2022/202 | 23   |
|               | Descri                                              | ption                                                                                        |                                                                                                    |                       |                 |            |       |                 |         | 1               | <b>*</b>   |      |
| [             | [4606-DS0-AU] <b>/</b>                              | Architecture and urb                                                                         | an planning                                                                                                    |                       |                 |            |       |                 |         |                 |            |      |
|               | Pha<br>01<br>@                                      | ase 1 (X withdraw)<br>.07.2022 - 22.08.2022<br>Qualification criteria<br>Application history | Recruitment<br>170.00 z<br>⊙ pendir<br>→ Paymer                                                                                                    | fee<br>}<br>Ng<br>nts | Score           |            | Quali | fication status |         | Decision<br>    |            |      |
| ,             | Document e                                          | ntitling to undertake st                                                                     | udies Polish diploma of m                                                                                                    | aster nr '            |                 |            |       |                 |         |                 |            |      |
|               |                                                     |                                                                                              | Achievements, inclu                                                                                                    | ding scientific       | and professiona | l backgrou | nd    |                 |         | Score:          |            |      |
|               |                                                     | Internal exams                                                                               | Interview                                                                                                    |                       |                 |            |       |                 |         | Score:          |            |      |
|               |                                                     |                                                                                              | Prospective research                                                                                                    | n topic               |                 |            |       |                 |         | Score:          |            |      |
|               | Ado                                                 | litional information                                                                         | Please provide additional information in order to complete registration.         Image: Second statement (filled out)         Image: Second statement (filled out) |                       |                 |            |       |                 |         |                 |            |      |
|               |                                                     |                                                                                              | I                                                                                                    | Docur                 | ments and furth | er steps   |       |                 |         |                 |            |      |

# **1.** Go to the **"Enrollment applications"** section

2. Go to "Documents and further steps"

#### Required documents

| Documents to download                                                                                                    |          |          | fill them an                                                                  |
|----------------------------------------------------------------------------------------------------|----------|----------|-------------------------------------------------------------------------------|
| Declaration on the selection of the discipline (qualified candidate)                                                                  | Lownload | Download | ]                                                                             |
| Declaration on the selection of the doctoral school (qualified candidate)                                                             | Download | Download | Note!<br>If you do no                                                         |
| Doctoral School's documents declaration                                                                                               | Download | Download | declaration<br>message wi                                                     |
| Doctoral studies doctoral school declaration                                                                                          | Lownload | Download | A → My account → Enroll                                                       |
| Employment declaration                                                                                                    | Download | Download | Documents                                                                     |
| English language declaration                                                                                                    | Lownload | Download | The answer "No"<br>applications - Ad<br>sufficient knowle<br>conducted in Ens |
| Information on the risk factors to health and life occurring during the doctoral education Potential supervisor's signature required! |          | Download |                                                                               |
| Letter of application                                                                                                    | Download | Download | Note!<br>If you do no                                                         |
| Personal data form                                                                                                    | Download | Download | declaration                                                                   |
| Personal data processing information                                                                                                  | Lownload | Download | $\Rightarrow$ My account $\rightarrow$ Enro                                   |
| Prospective research topic and the acceptance of the supervisor Potential supervisor's signature required!                            | Download | Download | Documents                                                                     |

Download documents required at this stage, fill them and sign.

If you do not fill out the section in which the declaration should be uploaded, the following message will appear:

 $\rightarrow$  My account  $\rightarrow$  Enrollment applications  $\rightarrow$  Architecture and urban planning

#### Documents and further steps

The answer "No" was chosen in the section "Knowledge of English". Go to: Enrollment applications - Additional information - Knowledge of English - I declare that I have the sufficient knowledge of the English language that will allow me to take part in courses conducted in English.

If you do not fill out the section in which the declaration should be uploaded, the following message will appear:

A → My account → Enrollment applications → Automation, electronic and electrical engineering

#### Documents and further steps

Not all the required fields were completed in the section "Prospective research topic and the acceptance of the supervisor". Go to: Enrollment applications - Additional information - Prospective research topic and the acceptance of the supervisor.

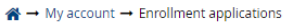

#### My account

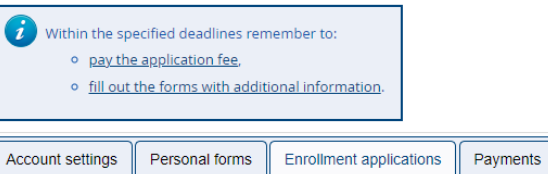

#### Enrollment applications

| [sD-kD-20222] Doctoral school - recruitment for the winter semester 2022/2023 (or |                                                   |                            |                           |                         |  |  |
|-----------------------------------------------------------------------------------|---------------------------------------------------|----------------------------|---------------------------|-------------------------|--|--|
|                                                                                   |                                                   |                            |                           | winter semester 2022/20 |  |  |
| Description                                                                       |                                                   |                            |                           | × .                     |  |  |
| •                                                                                 |                                                   |                            |                           |                         |  |  |
|                                                                                   |                                                   |                            |                           |                         |  |  |
| [4606-DS0-AU] Architecture and urban pl                                           | lanning                                           |                            |                           |                         |  |  |
| Phase 1 ( 🗙 withdraw )                                                            | Recruitment fee                                   |                            |                           |                         |  |  |
| 01.07.2022 - 22.08.2022                                                           | 170.00 zł                                         | Score                      | Qualification status      | Decision                |  |  |
| <ul> <li>Qualification criteria</li> </ul>                                        | O pending                                         |                            |                           |                         |  |  |
| Application history                                                               | <ul> <li>Payments</li> </ul>                      |                            |                           |                         |  |  |
| Document entitling to undertake studies                                           | Polish diploma of master n                        |                            |                           |                         |  |  |
|                                                                                   | Achievements, including scientific                | and professional backgro   | ound                      | Score:                  |  |  |
| Internal exams                                                                    | Interview                                         | Score:                     |                           |                         |  |  |
|                                                                                   | Prospective research topic                        | Score:                     |                           |                         |  |  |
|                                                                                   | Please provide additional informa                 | ation in order to complete | e registration            |                         |  |  |
|                                                                                   | <ul> <li>1. Competences (filled out)</li> </ul>   |                            |                           |                         |  |  |
|                                                                                   | O 2. Knowledge of English (filled)                | l out)                     |                           |                         |  |  |
| Additional information                                                            | 3. Individual recognition stat                    | ement (filled out)         |                           |                         |  |  |
|                                                                                   | <ul> <li>4. Prospective research topic</li> </ul> | and the acceptance         | e supervisor (filled out) |                         |  |  |
|                                                                                   | S. Scans of signed document                       | S (filled out)             |                           |                         |  |  |
|                                                                                   | 🖹 Docu                                            | iments and further steps   |                           |                         |  |  |

Messages

Notifications

Clauses and consents

### 1. Go to "Enrollment applications"

### 2. Go to "Scans of signed documents"

**3.** Upload previously downloaded, completed and signed documents Note!

- Pay attention to titles of the documents!
- In case of not uploading even one of the required documents, you will not be allowed for the substantive evaluation (that is: the prospective research topic and the achievements, including academic and professional achievements, etc., and will not be allowed to the recruitment interview).

#### ☆ → Administration panel → Users → Anna Kowalska → 5. Scans of signed documents

#### 5. Scans of signed documents

Help

Doctoral school - recruitment for the winter semester 2023/2024 philosophy

Candidates who will not meet the requirements and will not submit all the scans of the documents mentioned in this section, will not be allowed for the substantive evaluation (that is: the prospective research topic and the achievements, including academic and professional achievements, etc., and will not be allowed to the recruitment interview). Forms can be downloaded form to section Documents and further steps. They shall be printed, signed and uploaded in the system again in the form of scans. Warning! Before submitting the documents, please make sure that they include all the required signatures. The recruitment fee payment confirmation shall be downloaded form you bank account after the execution of the transfer.

#### Answer deadline: 14 Aug 2023, 11:59 p.m.

|                                                                                                    |            | 🖺 Save             |
|----------------------------------------------------------------------------------------------------|------------|--------------------|
| Letter of application                                                                               | Przeglądaj | Nie wybrano pliku. |
| Personal data form                                                                                  | Przeglądaj | Nie wybrano pliku. |
| Personal data processing<br>information                                                             | Przeglądaj | Nie wybrano pliku. |
| Doctoral School's documents<br>declaration                                                          | Przeglądaj | Nie wybrano pliku. |
| Doctoral studies doctoral<br>school declaration                                                     | Przeglądaj | Nie wybrano pliku. |
| English language declaration                                                                        | Przeglądaj | Nie wybrano pliku. |
| Prospective research topic and<br>the acceptance of the<br>supervisor                               | Przeglądaj | Nie wybrano pliku. |
| Information on the risk<br>factors to health and life<br>occurring during the doctoral<br>education | Przeglądaj | Nie wybrano pliku. |
| <b>Employment Declaration</b>                                                                       | Przeglądaj | Nie wybrano pliku. |
| Confirmation of the                                                                                 | Przeglądaj | Nie wybrano pliku. |

| SD-KD-2022Z] Doctoral sch                                                                          | ool - recruitment for                                                           | the winter se             | mester 2022/20           | J23 (open               |  |  |  |
|----------------------------------------------------------------------------------------------------|---------------------------------------------------------------------------------|---------------------------|--------------------------|-------------------------|--|--|--|
|                                                                                                    |                                                                                 |                           |                          | winter semester 2022/20 |  |  |  |
| Description                                                                                        |                                                                                 |                           |                          | ♦                       |  |  |  |
|                                                                                                    |                                                                                 |                           |                          |                         |  |  |  |
|                                                                                                    |                                                                                 |                           |                          |                         |  |  |  |
| [4606-DS0-AU] Architecture and urban p                                                             | lanning                                                                         |                           |                          |                         |  |  |  |
| Phase 1 ( 🗙 withdraw )<br>01.07.2022 - 22.08.2022<br>Qualification criteria<br>Application history | Recruitment fee<br>0.00 zł<br>♥ paid                                            | Score<br>                 | Qualification status<br> | Decision<br>            |  |  |  |
| Document entitling to undertake studies                                                            | Polish diploma of master nr                                                     |                           |                          |                         |  |  |  |
|                                                                                                    | Achievements, including scientific                                              | and professional backgr   | ound                     | Sc. 1                   |  |  |  |
| Internal exams                                                                                     | Interview                                                                       | Score:                    |                          |                         |  |  |  |
|                                                                                                    | Prospective research topic                                                      | Score:                    |                          |                         |  |  |  |
|                                                                                                    | Please provide additional informa                                               | tion in order to complete | e registration.          |                         |  |  |  |
|                                                                                                    | ❷ 1. Competences (filled out)                                                   |                           |                          |                         |  |  |  |
| A delition of information                                                                          |                                                                                 |                           |                          |                         |  |  |  |
| Additional Information                                                                             | 3. Individual recognition statement (filled out)                                |                           |                          |                         |  |  |  |
|                                                                                                    | 4. Prospective research topic and the acceptance of the supervisor (filled out) |                           |                          |                         |  |  |  |
|                                                                                                    | Ø 5. Scans of signed documents (filled out)                                     |                           |                          |                         |  |  |  |
|                                                                                                    | E Docu                                                                          | ments and further steps   |                          |                         |  |  |  |

a al rearry litre and far the winter compactor 2022/2022

NOTE! In case of set number 5 *,,Scans of signed documents*", even if you don't submit all the required documents, there will be a symbol 📀 . It doesn't mean that the set has been filled completely. Before the end of registrations, please make sure you submitted all the required documents.

- After completing all the required sections, the symbol should appear
- 2. After the payment is registered, it will be shown as paid
- You will be invited for an interview only after submitting all the required documents
- 4. In case of failure to submit the required documents, the qualification status will change to:

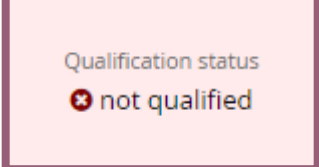

In such a case, you will not be invited for an interview.

| [4606-DS0-AU] Architecture and urban planning                                       |                                                                                   |                                                                      |                        |              |  |  |  |  |  |
|-------------------------------------------------------------------------------------|-----------------------------------------------------------------------------------|----------------------------------------------------------------------|------------------------|--------------|--|--|--|--|--|
| Phase 1<br>01.07.2022 - 22.08.2022<br>Qualification criteria<br>Application history | Recruitment fee<br>0.00 zł<br>👁 paid                                              | Score<br>                                                            | Qualification status   | Decision<br> |  |  |  |  |  |
| Document entitling to undertake studies                                             | Polish diploma of master nr                                                       | Polish diploma of master nr                                          |                        |              |  |  |  |  |  |
|                                                                                     | Achievements, including scientific                                                | and professional backgro                                             | ound                   | Score:       |  |  |  |  |  |
| Internal exams                                                                      | Interview                                                                         |                                                                      | Score:                 |              |  |  |  |  |  |
|                                                                                     | Prospective research topic                                                        |                                                                      | Score:                 |              |  |  |  |  |  |
|                                                                                     | Please provide additional information in order to complete registration.          |                                                                      |                        |              |  |  |  |  |  |
|                                                                                     |                                                                                   |                                                                      |                        |              |  |  |  |  |  |
|                                                                                     | ❷ 2. Knowledge of English (filled out)                                            |                                                                      |                        |              |  |  |  |  |  |
|                                                                                     |                                                                                   | <ul> <li>3. Individual recognition statement (filled out)</li> </ul> |                        |              |  |  |  |  |  |
| Additional information                                                              | Ø 4. Prospective research topic and the acceptance of the supervisor (filled out) |                                                                      |                        |              |  |  |  |  |  |
| _                                                                                   |                                                                                   | S (filled out)                                                       |                        |              |  |  |  |  |  |
|                                                                                     | 8 6. Declaration on the selection                                                 | on of the Doctoral School -                                          | • qualified (required) |              |  |  |  |  |  |
|                                                                                     | O 7.Scans of signed documents - qualified (required)                              |                                                                      |                        |              |  |  |  |  |  |
| Documents and further steps                                                         |                                                                                   |                                                                      |                        |              |  |  |  |  |  |

Candidates who go through a substantive assessment positively will be invited for an interview.

After the interview, the status will change to:

QUALIFIED – if you reach the required score NOT QUALIFIED – if you do not reach the required score

If you are **QUALIFIED** complete the two additional sections. In case of failure to do so, you will not be placed on the list of admitted.

# Declaration on the selection of the Doctoral School - qualified

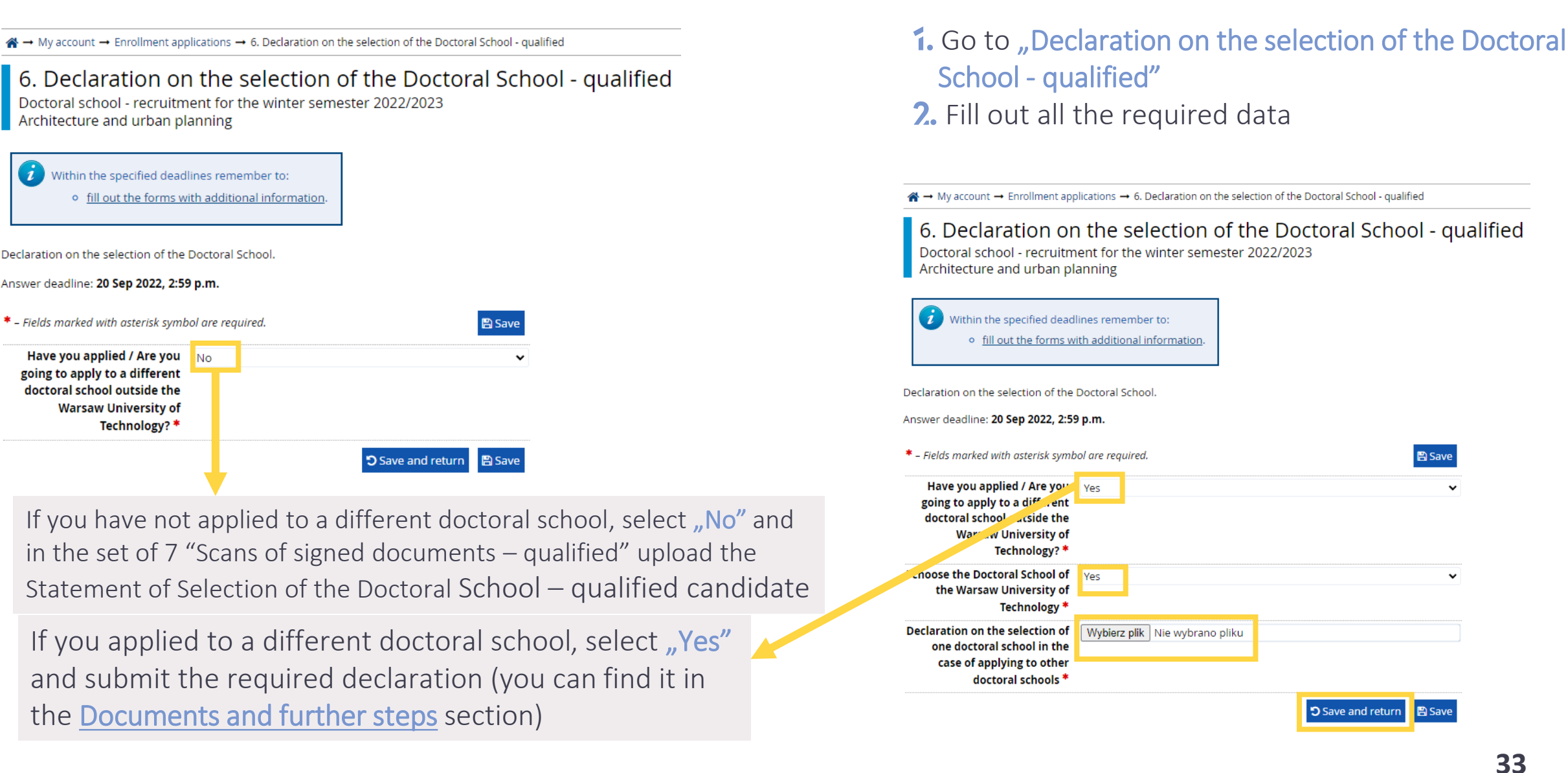

Save

# Scans of signed documents - qualified

### 7 .Scans of signed documents - qualified

Doctoral school - recruitment for the winter semester 2023/2024 philosophy

i Within the specified deadlines remember to:

• fill out the forms with additional information.

Forms can be downloaded from the section *Documents and further steps*. They shall be printed, signed and uploa selection of the discipline is required only in the case of candidates qualified within more than one scientific discipline

Answer deadline: 20 Sep 2023, 11:59 p.m.

|                                                   | 🖺 Save                         |
|---------------------------------------------------|--------------------------------|
| Declaration on the selection of<br>the discipline | Wybierz plik Nie wybrano pliku |
|                                                   | Save and return                |
|                                                   |                                |

 Go to "Scans of signed documents - qualified"
 Submit the required declarations (you can find them in the Documents and further steps section)

The declaration on the selection of the discipline is required only if you have been qualified to more than one discipline within the WUT Doctoral School

# Help

#### ☆ → My account → Help

### My account

|                  |                |                         |          |          |               |                      | ) |  |
|------------------|----------------|-------------------------|----------|----------|---------------|----------------------|---|--|
| Account settings | Personal forms | Enrollment applications | Payments | Messages | Notifications | Clauses and consents |   |  |

#### Help

You can ask questions to the system's staff by using this form. You will receive a reply in the form of a message in the system and, if you didn't disable this option in your account settings, you will be informed about the reply via email.

#### \* – Fields marked with asterisk symbol are required.

| Message title *   |                                                                                         | 0 / 80                                                                       |
|-------------------|-----------------------------------------------------------------------------------------|------------------------------------------------------------------------------|
| Registration *    | [SD-KD-2022Z] Doctoral school - recruitment for the winter semester 2022/2023           | ~                                                                            |
|                   | Select the registration your question concerns.                                         |                                                                              |
| Offer             |                                                                                         | ~                                                                            |
|                   | If your question is about a specific position from the offer, please select it. The que | stion will then be sent directly to the corresponding registration commitee. |
| Message content * |                                                                                         |                                                                              |
|                   |                                                                                         |                                                                              |
| Attachments       | • add file (maximal total file size is 20 MB)                                           |                                                                              |
|                   |                                                                                         | 🛃 Send                                                                       |

### If you need help send us a message within the IRK system or write an e-mail to dod@pw.edu.pl.

#### Note!

Your enrollment application will be verified <u>after the system closes</u>. Before that, you will not be informed that your application is not complete. Therefore, fill out all the data carefully as you will not have an opportunity to complete missing parts.